## 設定ダイアログ

メイン

| トレンドグラフ                             | ×                                                                     |                                                         |
|-------------------------------------|-----------------------------------------------------------------------|---------------------------------------------------------|
| メイン目安線、スタイル細い、設定座標                  |                                                                       |                                                         |
| באלב–אלב                            |                                                                       |                                                         |
| 内部)+モリ 💙 💲 🗘 💙 00340                |                                                                       |                                                         |
|                                     |                                                                       |                                                         |
| - クラフ設定                             | ▲ 編集 →                                                                | ガラフ No.0                                                |
| No.1                                |                                                                       | x€U PLC1X#U ♥0 ¢ D ♥ 00100 ¢                            |
| No.2                                |                                                                       | <br>データ長 ○1ワード ○2ワード                                    |
| No.4                                |                                                                       | 入力形式 ○ DEC-/BCD ○ 実数<br>グラフ最小値 0                        |
|                                     |                                                                       | グラフ最大値 100<br>1997日 - 10日 - 100                         |
|                                     |                                                                       | ス単ルスシール最小値 <u>0</u><br>X軸スケール最大値 <u>100</u>             |
| □ × 1 単 1 / 5 × - 9<br>□ × 軸 スケール   |                                                                       | ○折れ線グラフ 線 ▼ ■ *                                         |
|                                     |                                                                       | ◎マ−カ− 点                                                 |
|                                     |                                                                       | ОК <b>+</b> +у/±и                                       |
|                                     |                                                                       |                                                         |
| コントロールメモリ                           |                                                                       |                                                         |
|                                     | 15 14 13 12 11 1                                                      | 0 09 08 07 06 05 04 03 02 01 00                         |
|                                     | 0 0 0                                                                 |                                                         |
|                                     |                                                                       | 1) 1. 横軸ポイント数                                           |
|                                     | 3. 再描画クリア(0・                                                          | → 1)                                                    |
|                                     |                                                                       |                                                         |
|                                     | 1. 横軸ポイント数 <sup>*2</sup> (                                            | 0 ~ 1024)                                               |
|                                     | 実行ポイント数(表                                                             | 示させるポイントの数)を設定します。                                      |
|                                     | [コントロールメモリ<br>15) 1メニューで設い                                            | )] で美行ホイント剱を指定すると、NO.[U(~<br>ま」た [ メモリ ] の内容を「実行ポイントの数だ |
|                                     | 13) 」 スーユーで設定した [ スモリ」の内谷を、美11 パイノトの数だけ読み込み、表示します。実行ポイント数が増加するたびに同じ動作 |                                                         |
|                                     | を行います。(減少する場合は別の操作を行います。)                                             |                                                         |
|                                     | 2. 再描画 <sup>*3</sup>                                                  |                                                         |
|                                     | エッジ(0→1の変                                                             | 化)によって、設定した実行ポイント数分だけ再                                  |
|                                     | 描画します。<br>領域をクリアしない                                                   | ため、前に描画したトレンドの上に描画します                                   |
|                                     | 。<br>3 再描画クリア <sup>*3</sup>                                           |                                                         |
|                                     | 0. 井油国ノリソ<br>エッジ(0→1の変                                                | 化)によって、設定した実行ポイント数分だけ再                                  |
|                                     | 描画します。                                                                |                                                         |
|                                     | 領域をクリアした後                                                             | 、トレンドを描画します。                                            |
| 横軸ポイント数 <sup>*2</sup><br>(3 ~ 1024) | 横軸のポイント数を設定                                                           | します。                                                    |
| グラフ設定                               | <br>  各 No. の欄にチェックタ                                                  | - 付けると、その折れ線の表示が有効となります。                                |
| (No. 0 ~ No. 15)                    | 各折れ線の詳細は[編集                                                           | ]ボタンまたはダブルクリックにて行います。                                   |